# Руководство по регистрации на бирже ByBit

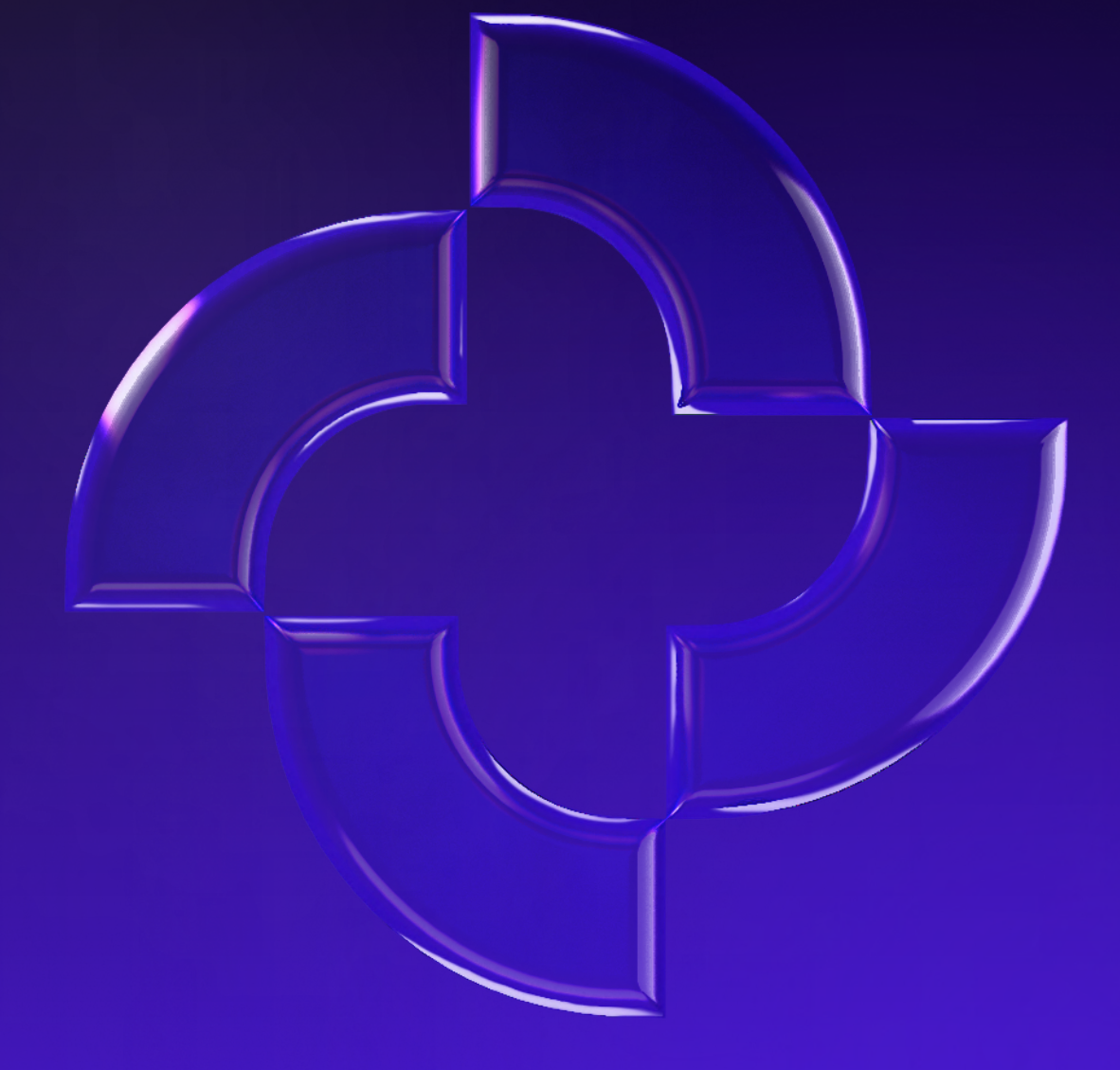

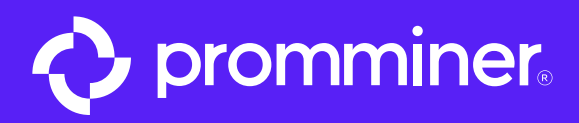

# Открываем • App Store

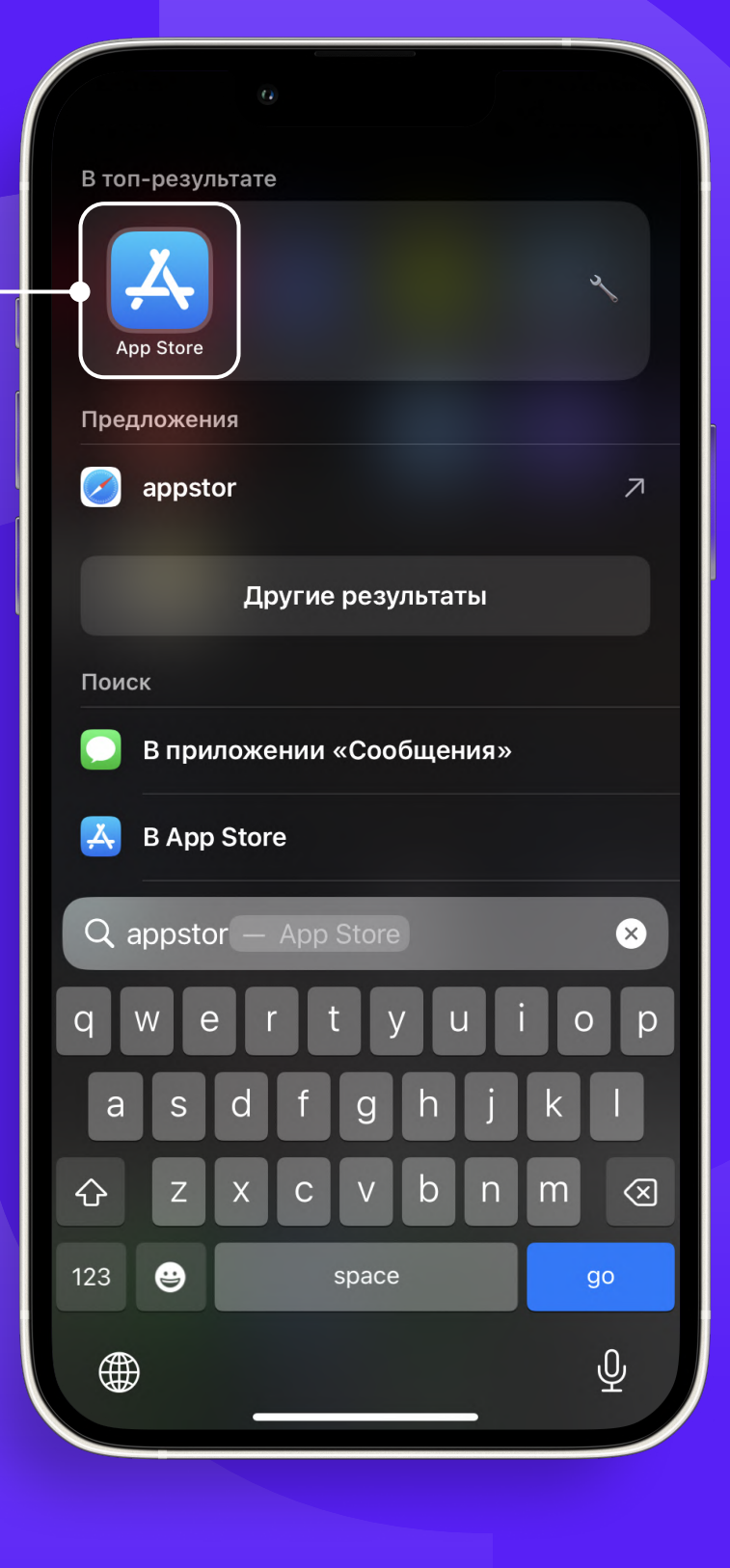

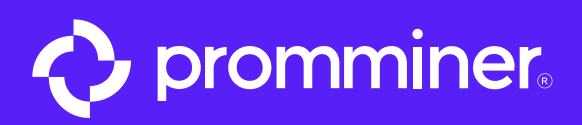

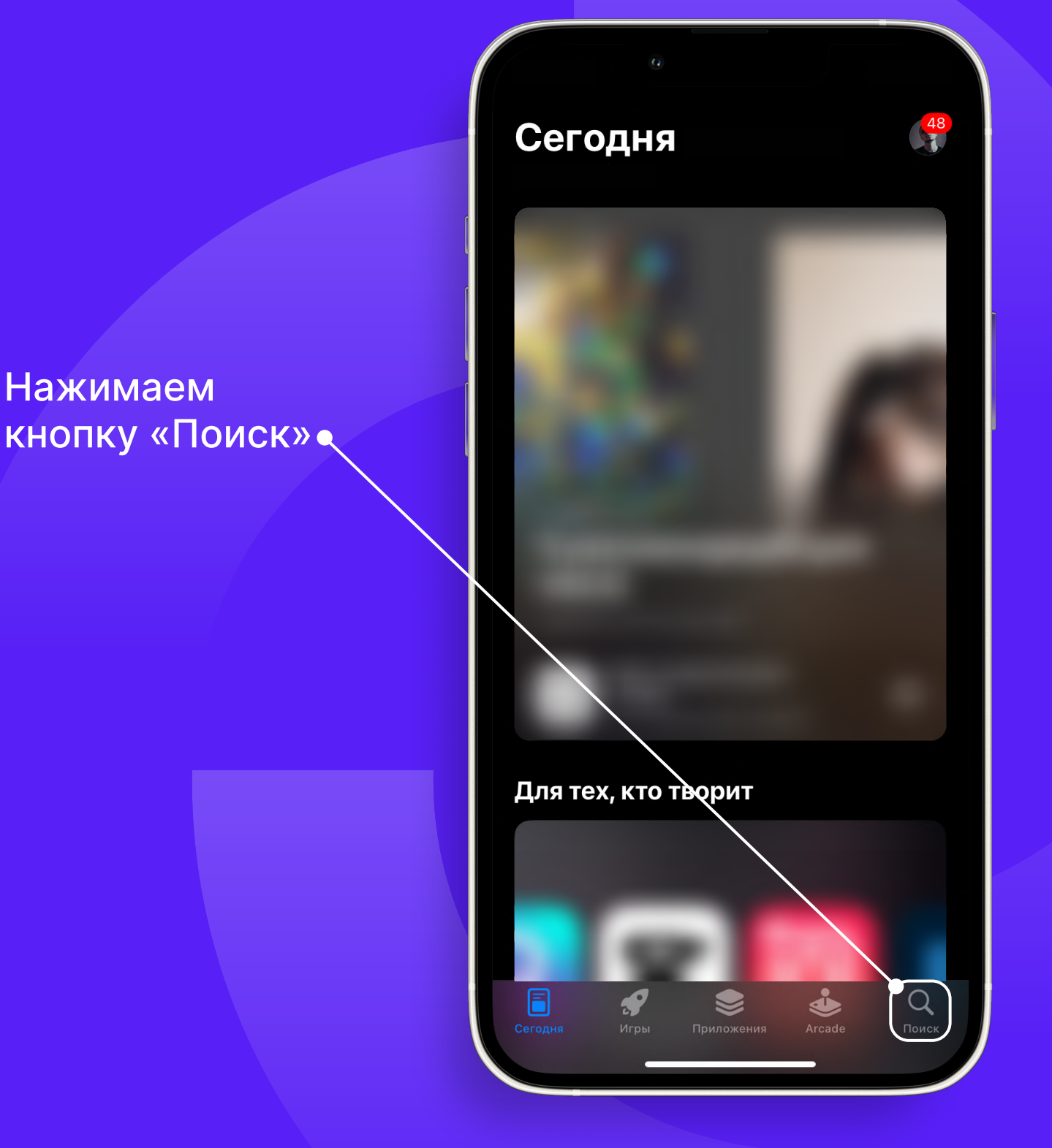

PROMMINER.RU 7

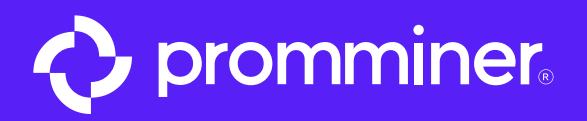

Шаг З

# Вводим в поисковую • Q bybit 8 строку «ByBit» ВҮВІТ: торговля крипт... BYB<sup>T</sup> Загрузить Биржа, которая не подв № 6) Финансы ★★★★★14 тыс. 🔳 Bybit Fintech Lim... BYBIT Награды до \$5000 при Экосистема для <mark>крипто</mark> и проводни в мир Web3 Нажимаем кнопку «Загрузить» -÷ Q

PROMMINER.RU 7

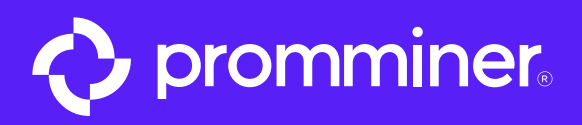

## После загрузки, открываем приложение

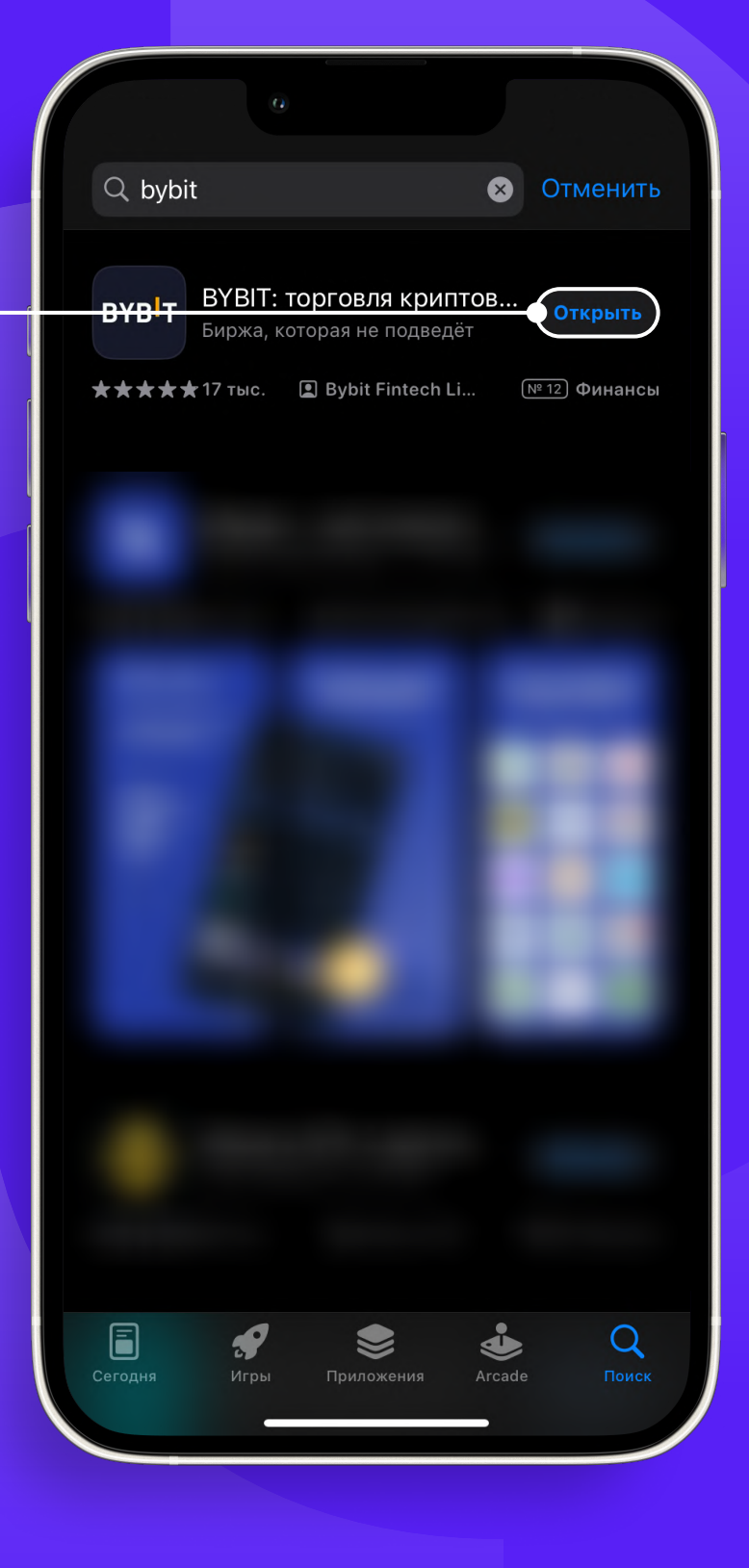

PROMMINER.RU 7

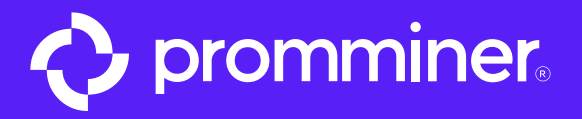

Пропустить

### Ваша экосистема для крипто

– Нам доверяют более 18 миллионов пользователей в 160+ странах/регионах

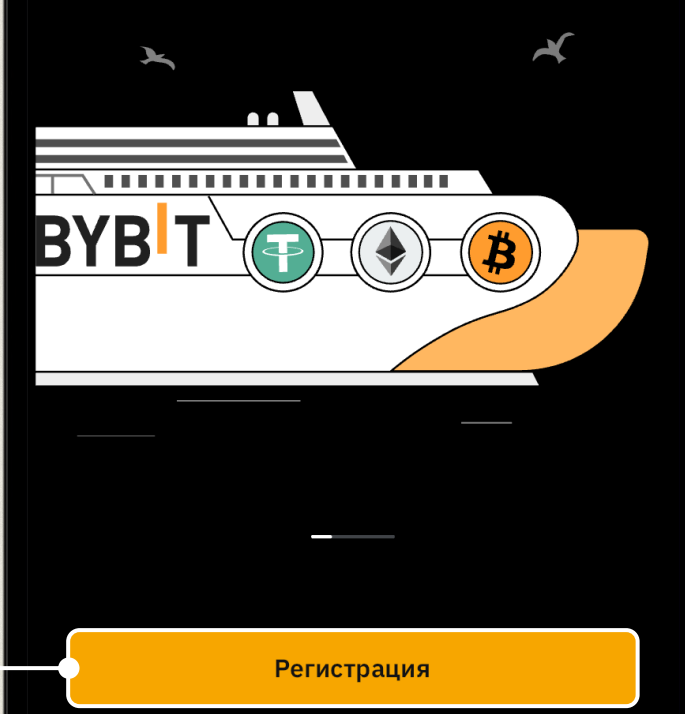

Уже есть аккаунт? <mark>Вход</mark>

### Нажимаем кнопку «Регистрация» •—

PROMMINER.RU 7

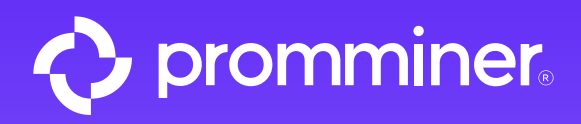

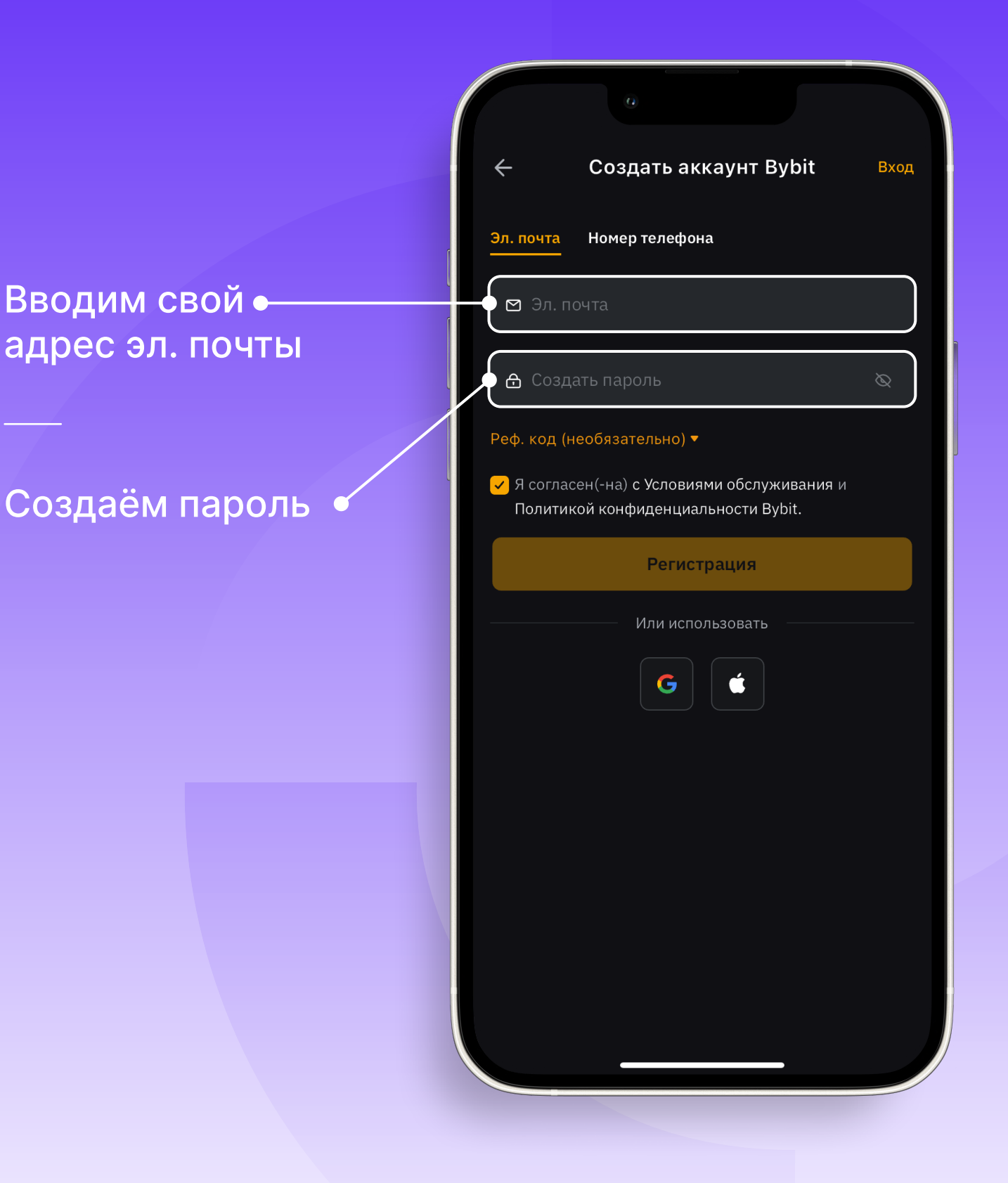

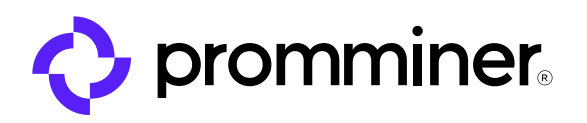

### После нажимаем «Регистрация»

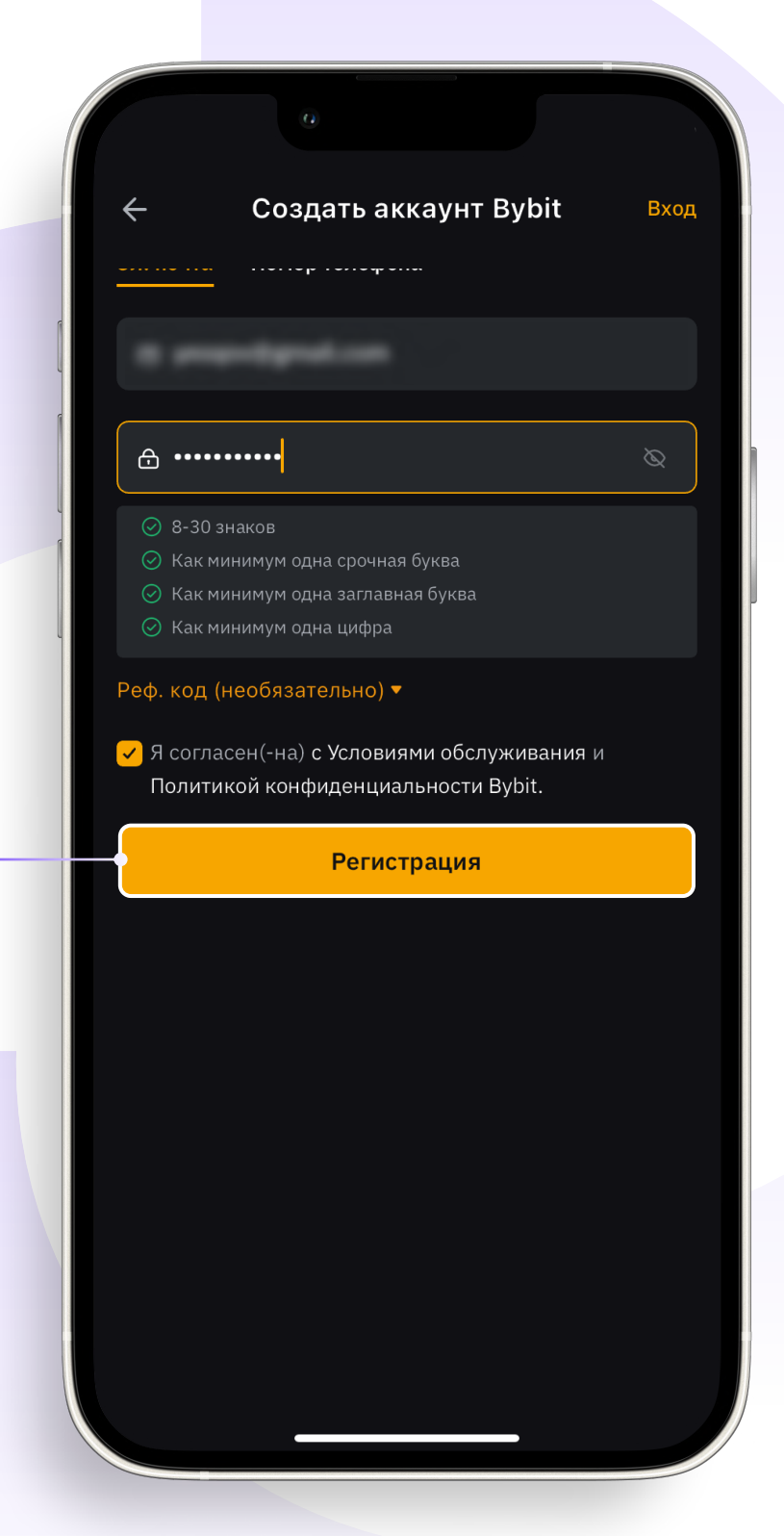

PROMMINER.RU 7

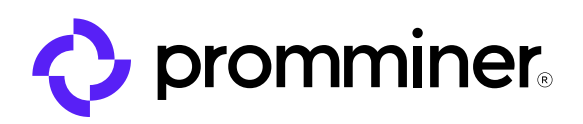

Вам будет выслан • код на эл. почту

Теперь открываем эл. почту, указанную при регистрации

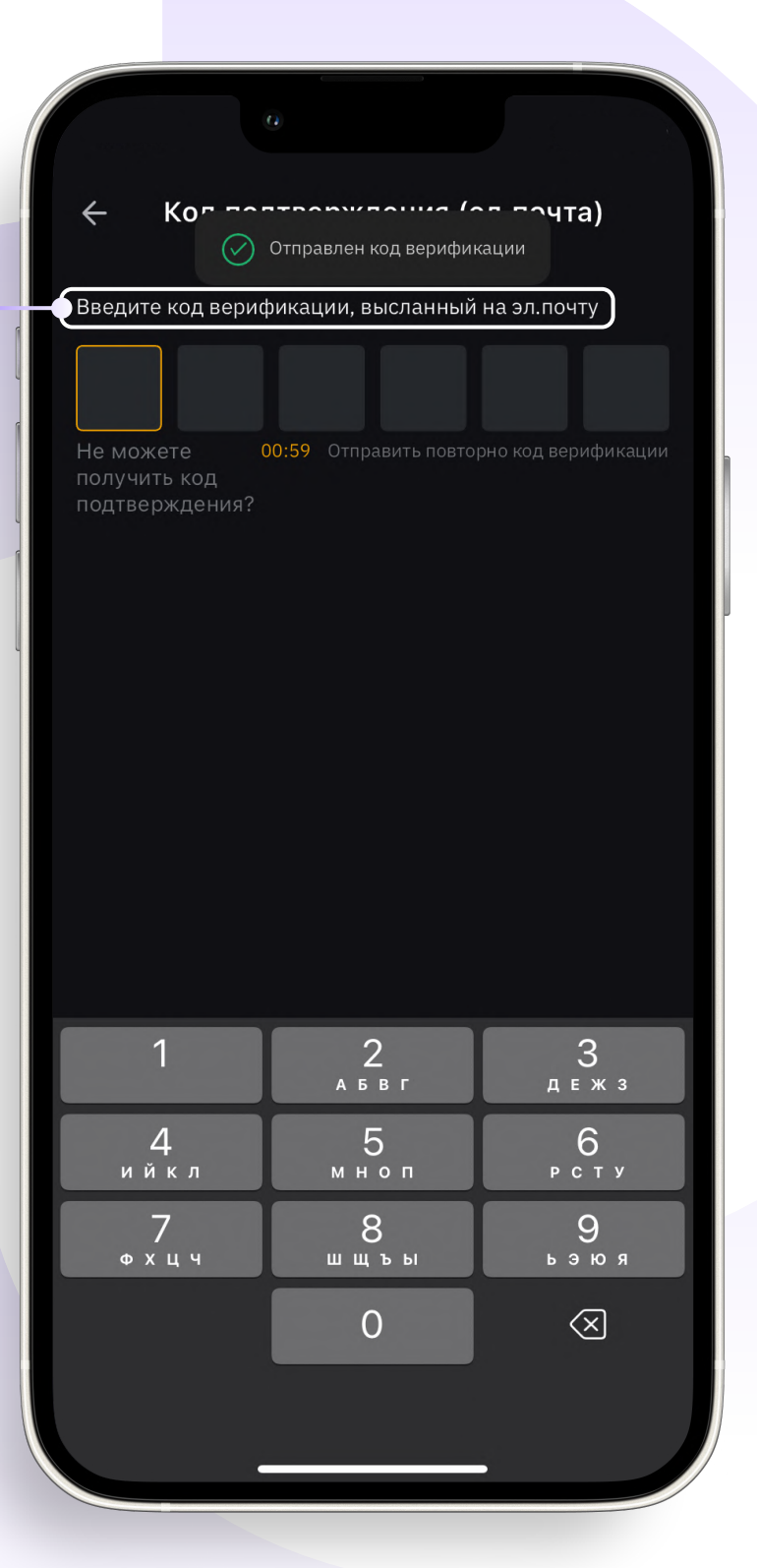

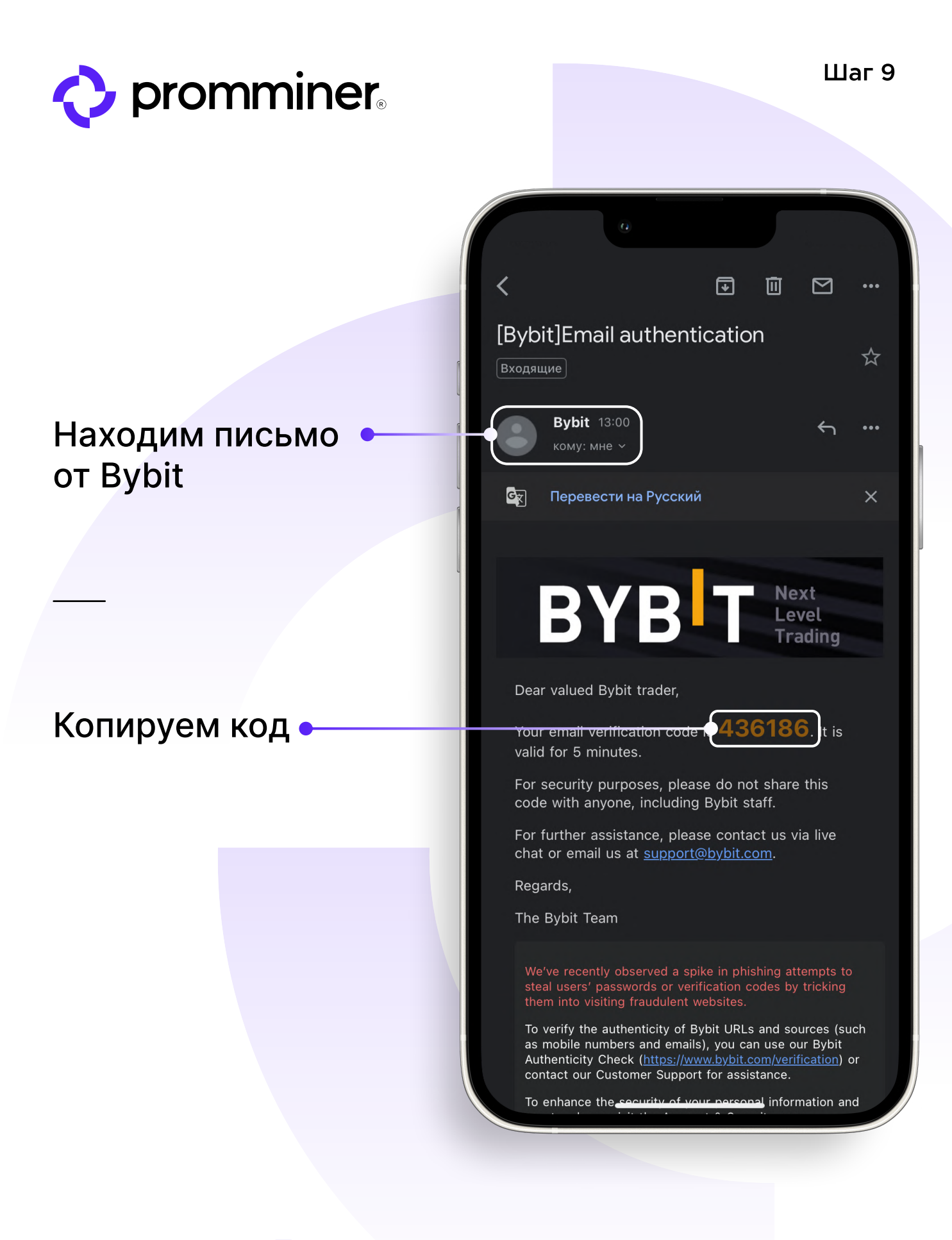

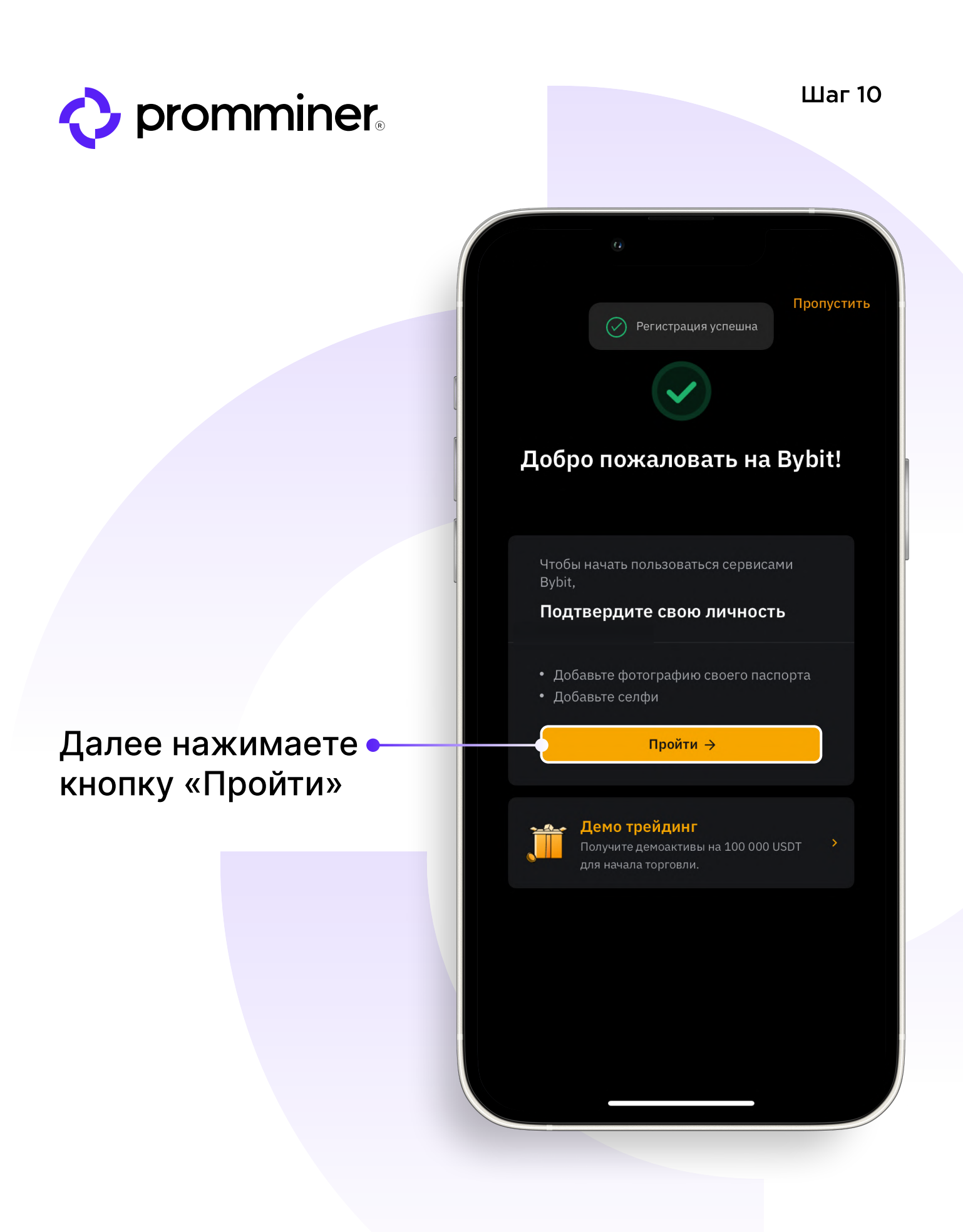

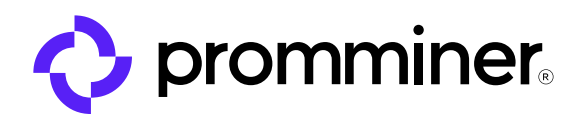

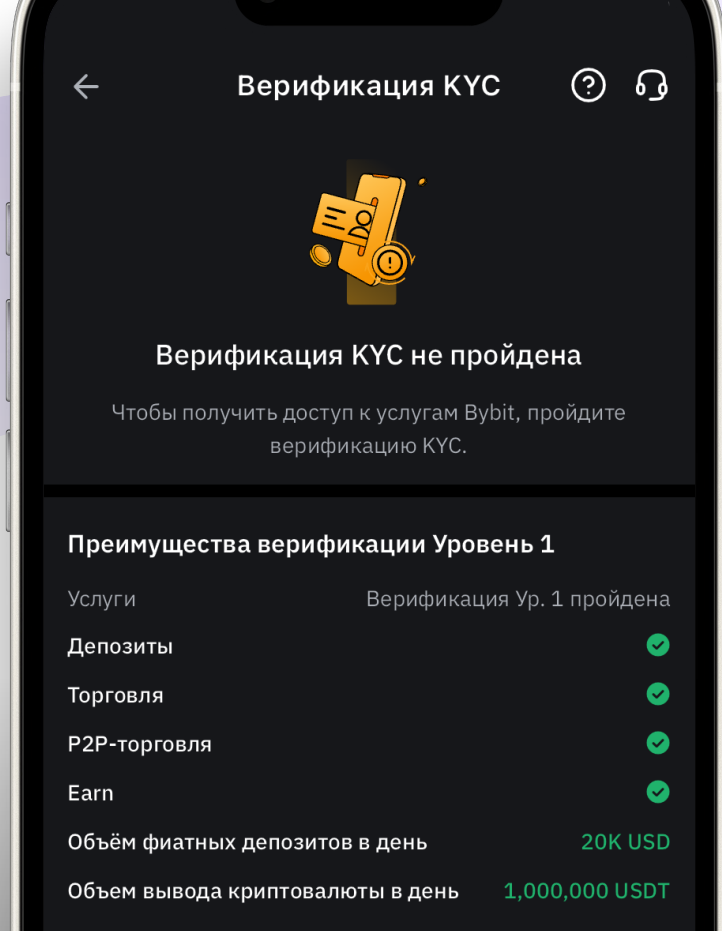

### Далее нажимаете кнопку «Пройти верификацию» •

#### Пройти верификацию

Если вы представляете организацию, подайте заявку на КҮС для корпоративных клиентов.

PROMMINER.RU 7

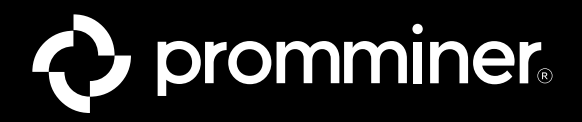

## Выбираете данные • для подтверждения своей личности

В нашем случае это будет «Паспорт».

## Далее нажимаете • кнопку «Подтвердить»

|                           | 0                      |             |       |  |  |
|---------------------------|------------------------|-------------|-------|--|--|
| ÷                         |                        |             |       |  |  |
| Подтвердите свою личность |                        |             |       |  |  |
| Страна/                   | эегион выдачи          |             |       |  |  |
| 🛑 R(                      | ıssia                  | Местоположе | ние 🔻 |  |  |
| Тип доку                  | имента                 |             | _     |  |  |
| <u>е</u> П<br>Р           | аспорт<br>екомендовано |             | 0     |  |  |
| В                         | одительское удоо       | стоверение  | 0     |  |  |
| 🕭 в                       | нж                     |             | 0     |  |  |
| <b>A:</b> II              | О-карта                |             | 0     |  |  |

#### Требования

#### Паспорт

1. Используйте действительный удостоверяющий личность документ, выданный государством.

2. Если вы уже прошли верификацию в другом аккаунте Bybit, не используйте тот же тип документа.

3. Убедитесь, что загружаемый документ оригинальный.

Фотокопии не принимаются.

4 Поллерживаемые покументы.

#### Подтвердить

PROMMINER.RU 7

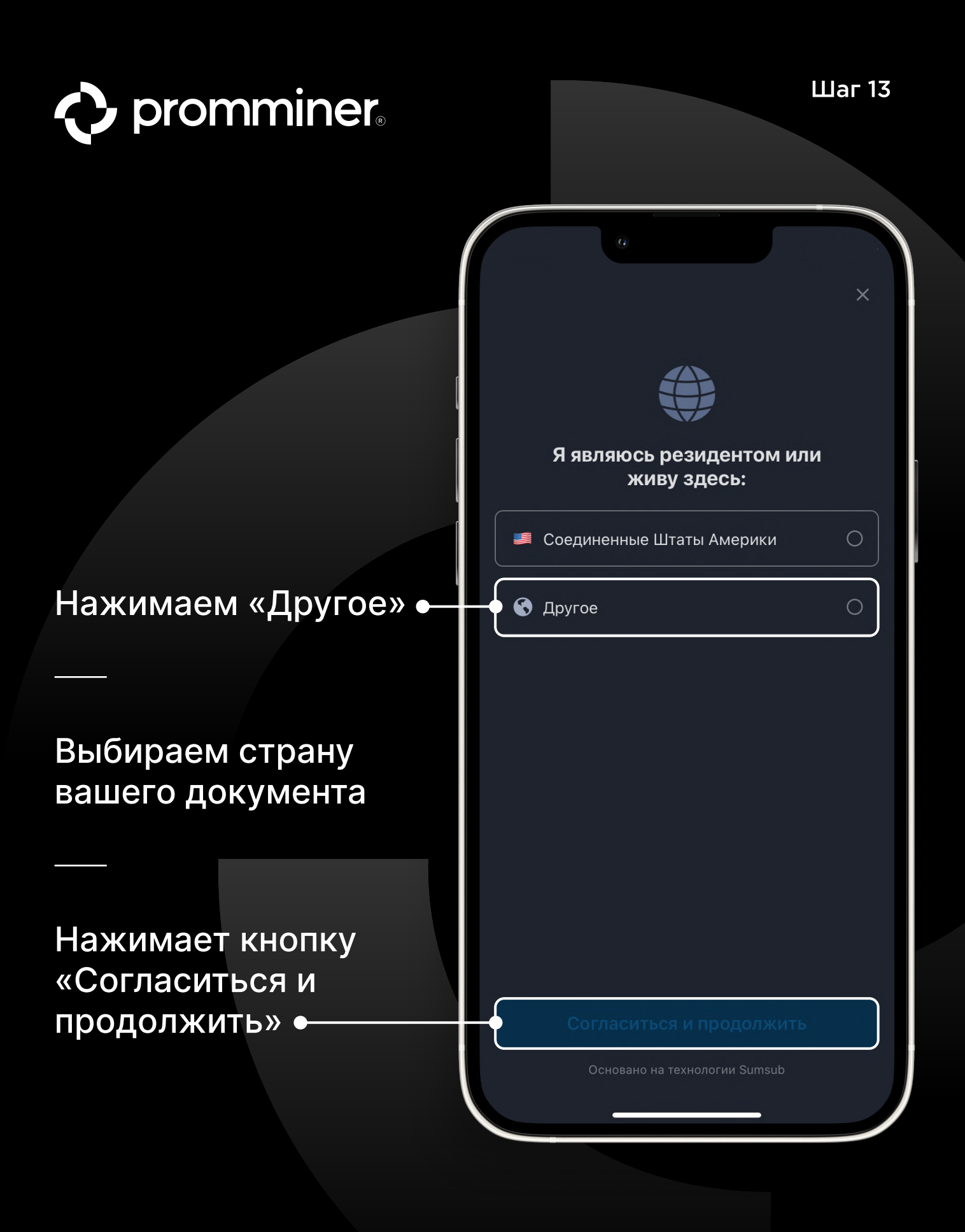

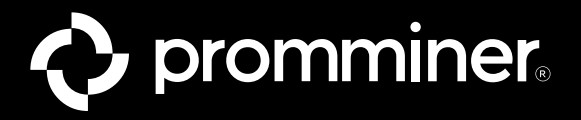

X

Делаем фотографию • лицевой стороны Вашего паспорта

Лицевая сторона документа

Отсканируйте лицевую сторону документа.

Другие рекомендации 🗸

PROMMINER.RU 7

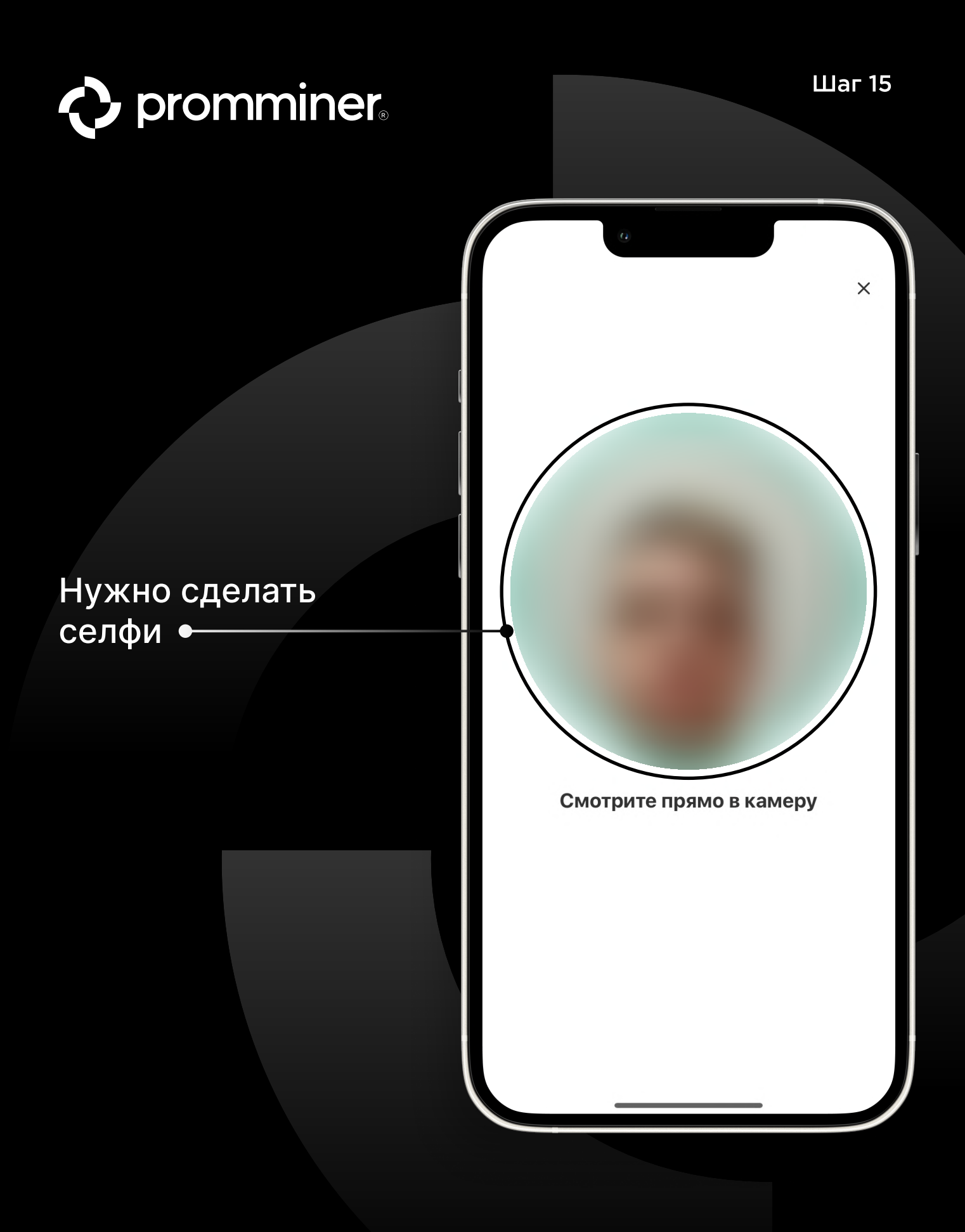

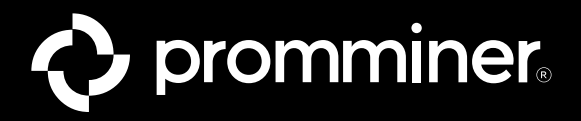

### Теперь нужно подождать ● час, пока пройдет верификация

После к Вам придет письмо на почту.

Верификация КҮС 🕐 🕟

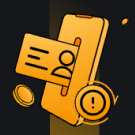

#### Верификация КҮС не пройдена

#### Идёт проверка документов для верификации КҮС Ур. 1

Верификация завершится в течение часа. Как только всё будет готово, вы получите уведомление.

#### Преимущества верификации Уровень 1

L

| Услуги                  | Верификаци | я Ур. 1 пройдена |
|-------------------------|------------|------------------|
| Депозиты                |            | <b>S</b>         |
| Горговля                |            | <b>S</b>         |
| Р2Р-торговля            |            | <b>I</b>         |
| Earn                    |            | <b>S</b>         |
| Объём фиатных депозитов | в день     | 20K USD          |
| Объем вывода криптовалю | ты в день  | 1,000,000 USDT   |

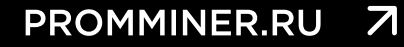

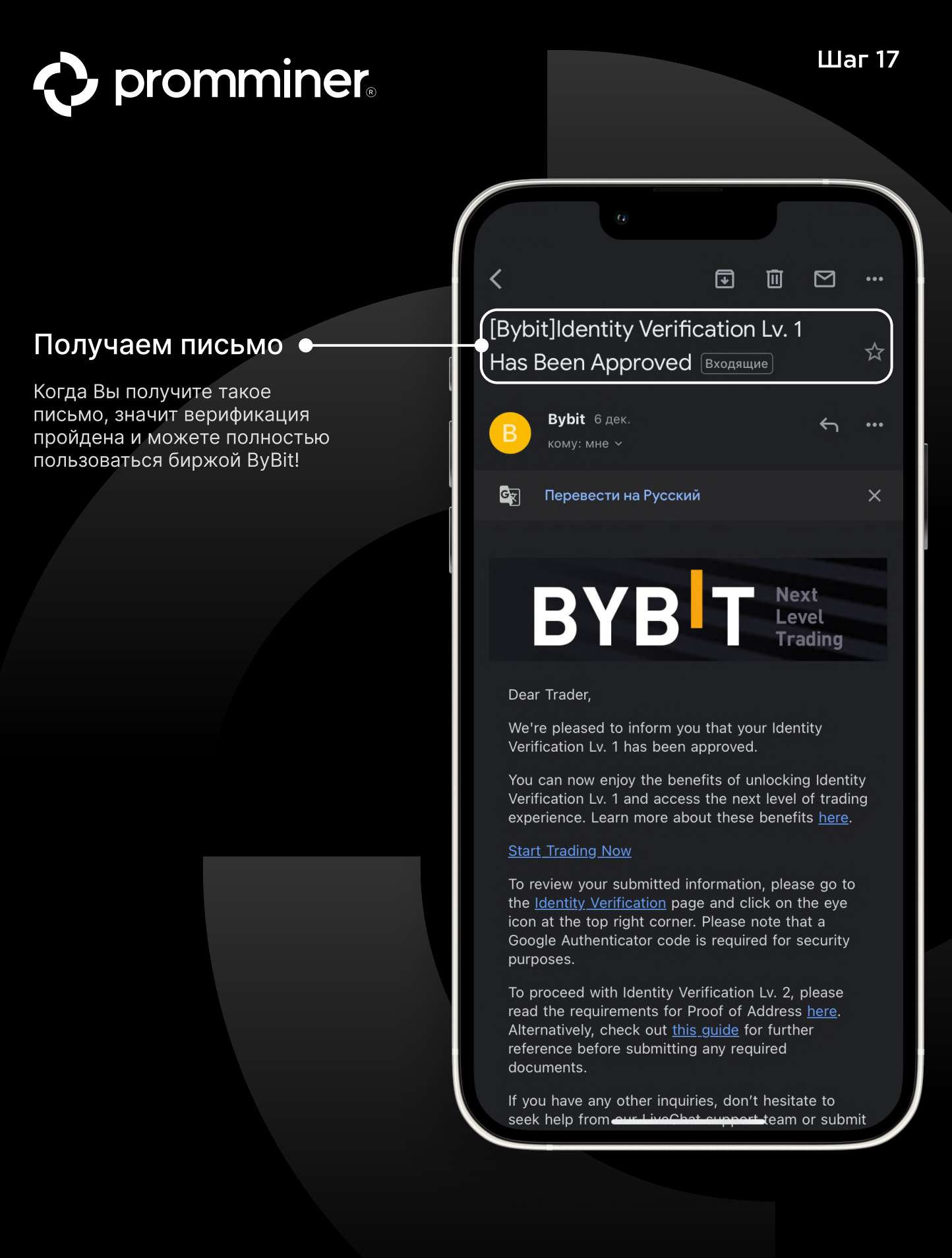

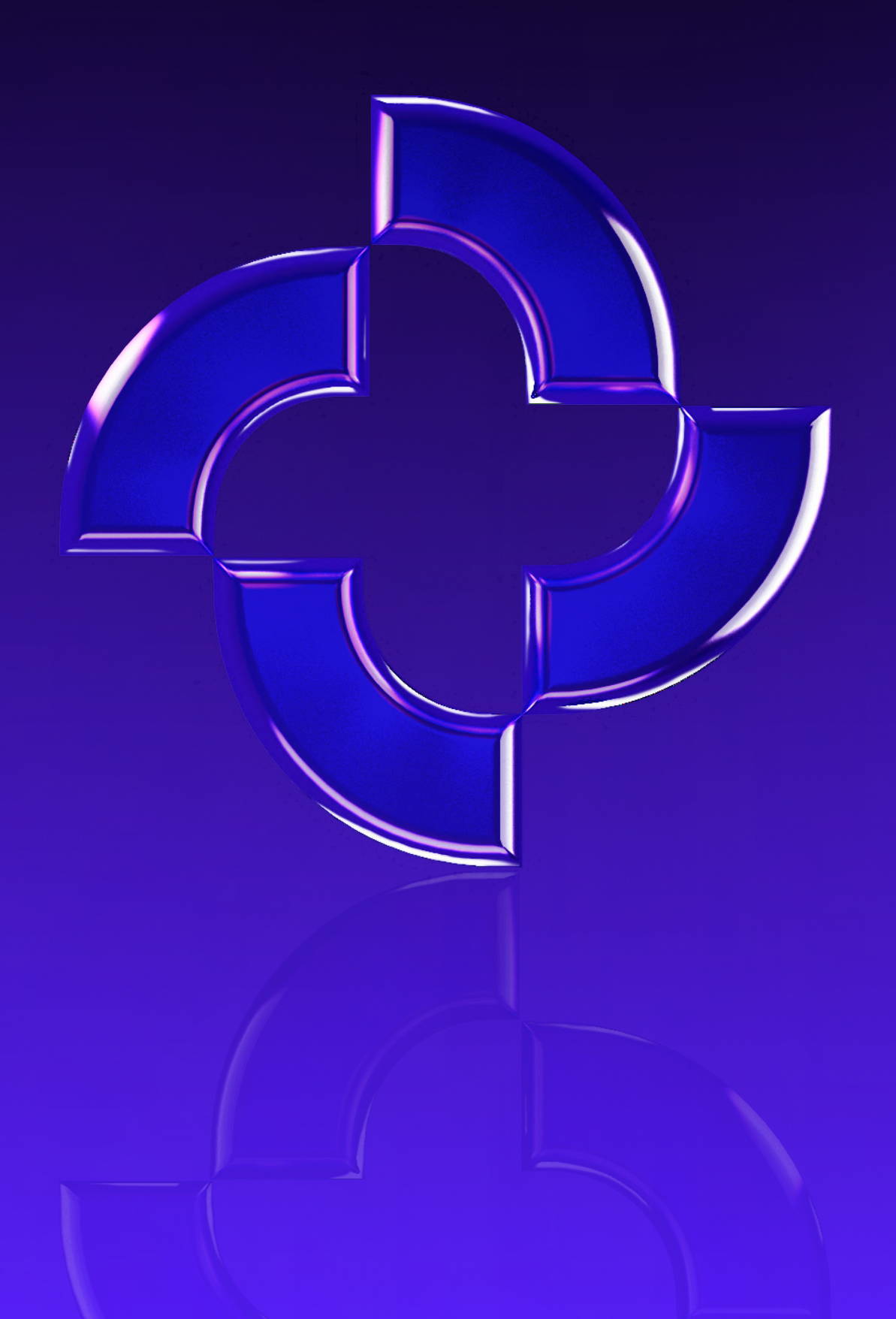